# SeeMeCNC Guides

# Carbon Fiber Arm Installation for DUET Printers

This guide will show you how to install the carbon fiber arms and modify your DUET3D printer config.g file and re-run the first probe.

Written By: SeeMeCNC

# Step 1 — Remove Springs

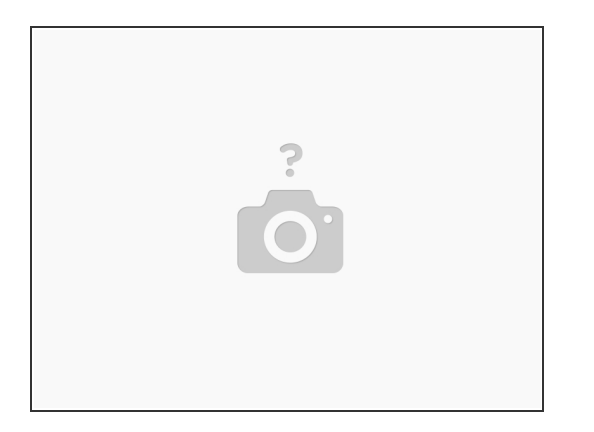

 Remove the white plastic springs. Stretching one side at a time to release the ball on the spring. Set aside.

#### Step 2 — Remove Arms

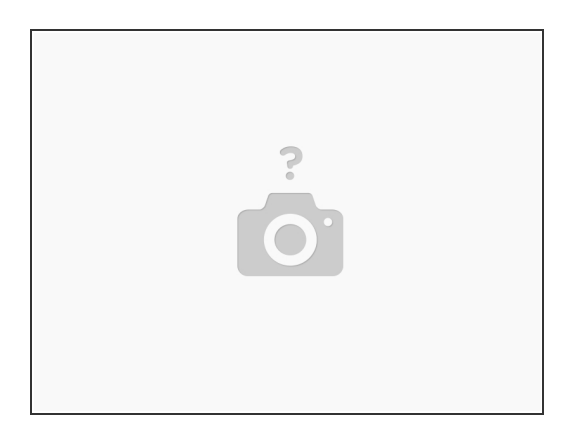

- Pull each ball joint, unsnapping the arm from the ball studs.
- Save arms just in case you need to return to a stock configuration.

#### Step 3 — Install Carbon Fiber Arms

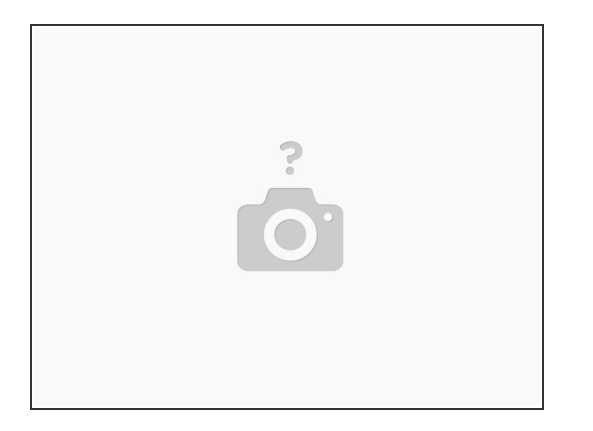

- Snap all six new carbon fiber arms.
- Install the six white plastic ball springs.

#### Step 4 — Duet - Delete Old Files

| F Tools / 4 He                                                  | eaters / + Extra   |         |                                                                                                    |                                     | E Control All - | Temperature Chart                   |                                                                        |  |  |
|-----------------------------------------------------------------|--------------------|---------|----------------------------------------------------------------------------------------------------|-------------------------------------|-----------------|-------------------------------------|------------------------------------------------------------------------|--|--|
| Tool                                                            | Heater             | Current | Current Activ                                                                                                    |                                     | Standby         |                                     |                                                                        |  |  |
| Tool 0 +                                                        | Heater 1<br>active | 23.7 °C | 0                                                                                                    | •                                   | 0 💌             | 200                                 |                                                                        |  |  |
| Bed                                                             | Heater 0           | 21.1 °C | 0                                                                                                    | -                                   |                 | 150                                 |                                                                        |  |  |
| Machine Con                                                     | trol               | Ger     | neral Us<br>System Direc                                                                                                    | er Interfac                         | ce List Items   | System Editor Machine Properties To | ols                                                                    |  |  |
|                                                                 |                    |         | File Name 1                                                                                                    | 2                                   |                 |                                     | Size                                                                   |  |  |
| G-Code Con                                                      |                    | E bed.g |                                                                                                    |                                     |                 |                                     |                                                                        |  |  |
| G-Code Files                                                    |                    |         | a cancel.g                                                                                                    |                                     |                 |                                     |                                                                        |  |  |
|                                                                 |                    |         | Config-override.g                                                                                                    |                                     |                 |                                     |                                                                        |  |  |
| Macros                                                          | 4                  | 0       | Config-ov                                                                                                    | verride.g                           |                 |                                     | 523 B                                                                  |  |  |
| Macros                                                          | 1                  |         | <ul><li>config-ov</li><li>config.g</li></ul>                                                                                                    | verride.g                           |                 |                                     | 523 B<br>2.7 KiB                                                       |  |  |
| Macros                                                          | 1                  | 0       | <ul><li>config.ov</li><li>config.g</li><li>config.g.</li></ul>                                                                                              | verride.g<br>bak                    |                 | 4                                   | 523 B<br>2.7 KIB<br>2.7 KIB                                            |  |  |
| Macros<br>Filaments<br>Settings                                 | 1                  |         | <ul> <li>config.ov</li> <li>config.g</li> <li>config.g.</li> <li>DuetWiF</li> </ul>                                                                         | verride.g<br>bak<br>iServer.bi      |                 | 4                                   | 523 B<br>2.7 KiB<br>2.7 KiB<br>289.9 KiB                               |  |  |
| Macros<br>Filaments<br>Settings                                 | 1                  |         | <ul> <li>config-ov</li> <li>config.g.</li> <li>config.g.</li> <li>DuetWiF</li> <li>heightmat</li> </ul>                                                     | bak<br>iServer.bi                   |                 | 4                                   | 523 B<br>2.7 KIB<br>2.7 KIB<br>289.9 KIB<br>855 B                      |  |  |
| Macros<br>Filaments<br>Settings                                 | 1                  |         | <ul> <li>config.ov</li> <li>config.g.</li> <li>config.g.</li> <li>DuetWiF</li> <li>heightmatic</li> <li>homedel</li> </ul>                                  | bak<br>iServer.bi<br>ap.csv<br>ta.g |                 | 4                                   | 523 B<br>2.7 KiB<br>2.7 KiB<br>289.9 KiB<br>855 B<br>380 B             |  |  |
| <ul> <li>Macros</li> <li>Filaments</li> <li>Settings</li> </ul> | 1                  |         | <ul> <li>config-ov</li> <li>config-g</li> <li>config-g</li> <li>config-g</li> <li>DuetWiF</li> <li>heightmatic</li> <li>homedel</li> <li>iap.bin</li> </ul> | bak<br>iServer.bi<br>ap.csv<br>ta.g |                 | 4                                   | 523 B<br>2.7 KIB<br>2.7 KIB<br>289.9 KIE<br>855 B<br>380 B<br>59.5 KIB |  |  |

- Connect to the printer and navigate to Settings>System Editor
- Delete the following files:
  - config-override.g
  - heightmap.csv

## Step 5 — Update the config.g

| C• Disconnect                | Send G-Code                                         | •               | A Send 🔷 Up       | load & Print    |                                             |                                         |                                                                                                    |                                                                                                    |  |  |  |  |               |
|------------------------------|-----------------------------------------------------|-----------------|-------------------|-----------------|---------------------------------------------|-----------------------------------------|----------------------------------------------------------------------------------------------------|----------------------------------------------------------------------------------------------------|--|--|--|--|---------------|
| F Tools / 49 He              | eaters / 🕇 Extra                                    |                 |                   | E Control All → | Temperature Chart                           | Temperature Chart                       |                                                                                                    |                                                                                                    |  |  |  |  |               |
| Tool                         | Heater                                              | Current         | Active            | Standby         | 200                                         |                                         | M550 PArtemis                                                                                                    | ; Printer name                                                                                                    |  |  |  |  |               |
| Tool 0 -                     | Heater 1<br>active                                  | 23.7 °C         | 0 -               | 0 -             | 200                                         | M555 P2<br>M552 S1<br>M572 D1 P57600 S1 |                                                                                                    | ; <u>Repetier</u> Output<br>; Enable <u>Wifi</u>                                                                                                    |  |  |  |  |               |
| Bed                          | Heater 0<br>off                                     | 21.1 °C         | 0 •               |                 | 150                                         |                                         | M575 P1 B57600 S1<br>G21<br>G90                                                                                                    | ; <u>Faneius</u> commiserup<br>; Work in <u>millimetres</u><br>. Sand absolute concinates                                                                                              |  |  |  |  |               |
| ♠ Machine Con ♣ Print Status | trol                                                | Gen<br>S        | neral User Interf | ace List Items  | 0<br>System Editor Machine Properties Tools |                                         | <u>N569</u> <u>P0</u> <u>58</u><br><u>N569</u> <u>P1</u> <u>59</u><br><u>N569</u> <u>P2</u> <u>59</u><br><u>N569</u> <u>P3</u> <u>51</u><br><u>N569</u> <u>P4</u> <u>51</u> | <pre>; Drive 0 goes forwards (X)<br/>; Drive 1 goes forwards (Y)<br/>; Drive 2 goes forwards (Z)<br/>; Drive 3 goes forwards (<u>E0</u>)<br/>; Drive 4 goes forwards (<u>E1</u>)</pre> |  |  |  |  |               |
| File Name 12                 |                                                     |                 |                   |                 |                                             | Size                                    | M574 X2 Y2 Z2 51                                                                                                    | ; set endstop configuration (all endstops at high end, active high)                                                                                                    |  |  |  |  |               |
| C-Code Console               |                                                     |                 |                   |                 | 285 B                                       | M665 R150 L340.5 B155 H530 X0 Y0 Z0     | ; delta radius, diagonal rod length, printable radius and homed height<br>; Y X Z are tower angle offsets<br>; <u>endstop</u> offsets in mm                                 |                                                                                                    |  |  |  |  |               |
| G-Code Files                 | j G-Code Files                                      |                 |                   |                 |                                             | 45 B                                    |                                                                                                    |                                                                                                    |  |  |  |  | M666 X0 Y0 Z0 |
| & Macros                     | Macros 🗧 🖥 config-override.g                        |                 |                   |                 |                                             | 523 B                                   | M350 X16 Y16 Z16 E16:16 I1                                                                                                    | : Set 16x microstepping w/ Interpolation                                                                                                    |  |  |  |  |               |
| Cilamente                    |                                                     |                 |                   |                 |                                             | 2.7 KIB                                 |                                                                                                    | , see and the second of an experience                                                                                                    |  |  |  |  |               |
| Contracts                    | <ul> <li>Filaments</li> <li>Config g bak</li> </ul> |                 |                   |                 |                                             |                                         | M92 X200 Y200 Z200<br>M92 E182.0:182.0                                                                                                    | ; Set axis steps/mm<br>; Set <u>extruder</u> steps/mm                                                                                                    |  |  |  |  |               |
| ₩ Settings                   |                                                     | DuetWiFiServer. | bin               |                 | 289.9 KIB                                   | M986 X1288 Y1288 Z1288 E1288:1288 I58   | ; Set motor currents (mA) and idle current $\%$                                                                                                    |                                                                                                    |  |  |  |  |               |
|                              | i heightmap.csv                                     |                 |                   |                 |                                             | 855 B                                   | M201 X5000 Y5000 Z5000 E5000<br>M203 X18000 Y18000 Z18000 E18000                                                                                                    | ; Accelerations (mm/s^2)<br>; Maximum speeds (mm/min)                                                                                                    |  |  |  |  |               |
|                              |                                                     |                 | homedelta.g       |                 |                                             | 380 B                                   | M566 X2000 Y2000 Z2000 E2000                                                                                                    | ; Maximum instant speed changes mm/minute                                                                                                    |  |  |  |  |               |
|                              |                                                     |                 | iap.bin           |                 |                                             | 59.5 KIB                                |                                                                                                    |                                                                                                    |  |  |  |  |               |
|                              |                                                     |                 | iap4e.bin         |                 |                                             | 60.0 KIB                                |                                                                                                    |                                                                                                    |  |  |  |  |               |

- Settings>System Editor
- Edit config.g locate line M665, usually about 10 or 12 lines down.
  - Artemis 300 set L to 340.5 (L340.5)
  - RostockMAX v3.2 AND v4 machines set L to 340.5 and H to 350.

If you do not change the H value, the machine will crash into the glass before being able to probe. The carbon fiber arms are longer than stock arms, shortening the max Z length.

The arm length value is a starting point. Although the arms are made in a precision jig, there may be variances and this value may need to be slightly adjusted if you are looking to print parts with specific size values. Adjusting and re-calibrating may be needed to tweak the final print size output.

### Step 6 — Duet First Probe

| C• Disconnect  | Send G-Code      | - 4       | Send 🗘 Upk        | ad & Print          |                   |                    | F       | vrtemis 🔺 |        |                      |                  |          | •              | Emergency ST |
|----------------|------------------|-----------|-------------------|---------------------|-------------------|--------------------|---------|-----------|--------|----------------------|------------------|----------|----------------|--------------|
| ≁ Tools / 8 He | salers / 🕂 Extra |           |                   | E Control All +     | Temperature Chart |                    |         |           |        |                      | Machine Status   |          |                |              |
| Tool 9 -       | Heater 1         | Current   | Active            | Standby             | 250               |                    |         |           |        |                      | Head<br>Position | X<br>0/2 | Y nia          | Z            |
| 10             | active           | 24.0 °C 0 | •                 |                     | 150               |                    |         |           |        |                      | Extruder         | Drive 0  |                |              |
| Bed            | Heater 0         | 21.5 °C 0 |                   |                     | 100               |                    |         |           |        |                      | Drives           | 0.0      |                |              |
|                |                  | -         | -                 |                     | 50                |                    |         |           |        |                      | Sensors          | Vin      |                | Z-Probe      |
|                |                  |           |                   |                     |                   |                    |         |           |        |                      |                  | 12.3 V   |                | U            |
| Machine Cont   | troi             | Home A    |                   |                     |                   | Head Moverne       | et.     |           | 14     | do Delta Calibration | -                | Use      | -Defined Macro | a            |
| Print Status   |                  | Home 2    | < x-              | (00                 | <-10 <b>《</b> X-1 |                    | X+0.1 > | X+1 >     | X+10 > | X+100 >              |                  |          | Bed Mapping    |              |
|                |                  | Home 1    | < y               | 100 4 1             | r-10 <b>4</b> Y-1 | Y-0.1              | Y+0.1 > | Y+1 >     | Y+10 > | Y+100 >              |                  |          | Nament Load    |              |
| G-Code Cons    | sole             | Home 2    | < Z               | 100 43              | Z-10 K Z-1        | ₹ Z-0.1            | Z+0.1 > | Z+1 >     | Z*10 > | Z+100 >              |                  |          | Einst Doobe    |              |
| G-Code Files   |                  |           |                   |                     |                   |                    |         |           |        |                      |                  | _        | NETWORK        |              |
| Macros         |                  | A 100 0   | anowing score are | not normed. A, 1, 2 |                   |                    |         |           | -      |                      |                  | Pr       | cheat Bed ABS  |              |
| Filamonte      |                  |           |                   |                     |                   | Extruder Contr     | ol      |           |        |                      |                  | PI       | eheat Bed PLA  |              |
| P Prioriterito |                  | Feed and  | outt in mm:       |                     |                   | Feedrate in mm/see |         |           | _      | † Retract            |                  | P        | robe Autorevel |              |
| r senings      |                  | 100       | 50                | 50 0                | 5 1               | 60                 | 30 15   | 5         | 1      | 4 Extude             |                  | 0        | nock Shibbits  |              |
|                |                  |           |                   |                     |                   |                    |         |           |        |                      |                  |          | Ascellaneous   |              |
|                |                  |           |                   |                     |                   |                    |         |           |        |                      |                  |          |                |              |

- Save and reset, reboot, or power cycle the printer
- Prepare for probing by clearing the nozzle and print bed as usual
- Click the macro 'First Probe'
- Wait for completion.

### Step 7 — Complete & Calibrated

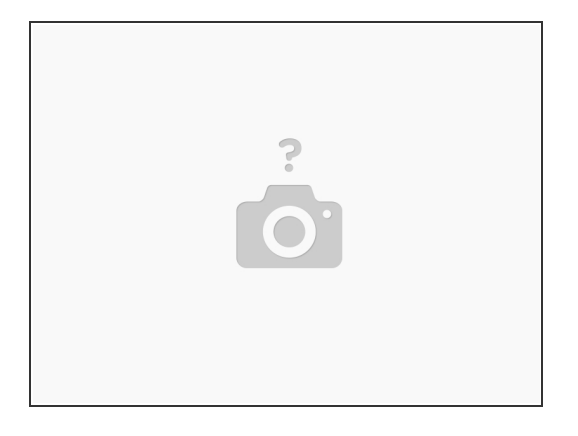

Remember DO NOT use the button labeled "Auto Delta Calibration" Instead we use the macros we wrote.

Remember NEVER use software auto leveling in any slicing software. Auto leveling and calibration is performed by the firmware on ALL SeeMeCNC 3D printers.

- Remember when cleaning glass or changing a nozzle to use "Probe Autolevel" calibration macro.
- The "Probe Autolevel" macro calibrate your printer using SeeMeCNC developed g-code.